# CONHEÇA O PORTAL DO ESTUDANTE DE GRADUAÇÃO

# Como baixar seu Atestado de Atividade de Monitoria

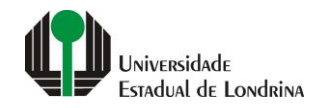

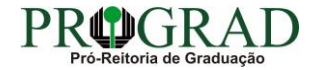

### Passo 01:

## Faça login no Portal do Estudante de Graduação

| Portal do Estudante<br>de Graduação                                                                                                    | Noticias Cadastro Feedback Dúvidas Frequentes                                                                                                    | 🔿 Entrar                                                                                                    |  |  |
|----------------------------------------------------------------------------------------------------|----------------------------------------------------------------------------------------------------|----------------------------------------------------------------------------------------------------|--|--|
| Localizar Q<br>Pré-Matrícula<br>> Pré-Matrícula<br>> Reimpressão<br>> Situação<br>> Envio de Documentos<br>> Envio de Foto<br>> Ajuda<br>> Manual<br>E Serviços sem Autenticação<br>> Aproveitamento de Estudos<br>> Cancelamento de Matrícula<br>> Emissão de Certificados<br>> Meu Número de Matrícula<br>> Solicitação de Documentos | Informe Divisão de Diplomas Prograd 17 de jul de 2020 16:16:49                                                                                                    | Instrução de Serviço Prograd COVID-19 (Amparo Excepcional) 16 de jul de 2020 19:21:07                                                                                                    |  |  |
|                                                                                                    | Comunicamos que a entrega de Diplomas será realizada todas as quartas-feiras das 8:30 às 11:30.<br>Divisão de Diplomas<br>PROGRAD/UEL                                                                                                    | Instrução de Serviço Prograd nº 03/2020<br>Estabelece orientações para o Amparo Excepcional para o período de pandemia, enquanto perdurarem as<br>excepcionalidades decorrentes da COVID-19<br>Acesse:<br>www.uel.br/prograd/documentos/instrucoes_servico/2020 |  |  |
|                                                                                                    |                                                                                                    |                                                                                                    |  |  |
|                                                                                                    | Estudante de Graduação: Saiba como fazer seu e-mail @uel.br (Google/Gmail)<br>15 de jul de 2020 17:37:32                                                                                                    | Questionário de Mapeamento Retorno Seguro: prazo final para resposta 15 de jul de 2020 14:36:19                                                                                                    |  |  |
|                                                                                                    | <ol> <li>Acesse o Portal do Estudante de Graduação:<br/>sistemas.uel.br/portaldoestudante/index;</li> <li>Clique em "Serviços Digitais UEL" (menu do lado esquerdo);</li> </ol>                                                                 | Quinta feira dia 16/07, até<br>Quinta feira dia 16/07, até<br>ULTINO prazo para                                                                                                    |  |  |
|                                                                                                    | <ul> <li>3) O sistema vai sugerir um login para criação;</li> <li>4) Para confirmar digite a senha atual do Portal do Estudante de Graduação;</li> <li>5) Para acessar seu e-mail vá até www.gmail.com, entre com seu login e senha.</li> </ul> | SEGURO                                                                                                    |  |  |
|                                                                                                    | Com informações da Assessoria de Tecnologia de Informação (ATI).<br>Atendimento e Suporte ATI:                                                                                                    | Participe do Mapeamento<br>para Retorno Seguro no<br>Portal do Estudantel<br>Sua responta de muito                                                                                                    |  |  |
|                                                                                                    | www.uel.br/ati                                                                                                    | importante!!                                                                                                    |  |  |

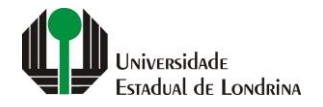

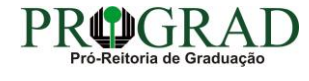

### Passo 02:

## Entre com o número de sua matrícula e senha

| Sistemas UEL                                     |  |  |  |  |
|--------------------------------------------------|--|--|--|--|
| Chapa / Matricula     g     Google       Senha   |  |  |  |  |
| Mantenha-me conectado Esqueceu sua senha? Entrar |  |  |  |  |
|                                                  |  |  |  |  |
|                                                  |  |  |  |  |

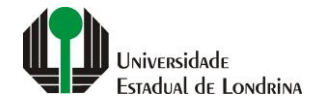

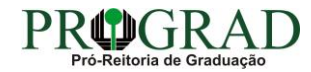

### Passo 03:

# Na Categoria "Documentos", clique em "Atestados"

| Portal do Estudante de Graduação                                                                                                    | Notícias Feedback Dúvidas Frequentes                                                                                                    |                                                                                          |                                                                                                    |                                                                                                    | 🕞 Sair |
|----------------------------------------------------------------------------------------------------|----------------------------------------------------------------------------------------------------|------------------------------------------------------------------------------------------|----------------------------------------------------------------------------------------------------|----------------------------------------------------------------------------------------------------|--------|
| Localizar Q  Alterar Currículo Lattes  Alterar E-mail  Alterar E-dereço  Alterar E-dereço                                                                                                    | ★ > Index                                                                                                    |                                                                                          |                                                                                                    |                                                                                                    |        |
| <ul> <li>&gt; Alterar Poto</li> <li>&gt; Alterar Senha</li> <li>&gt; Comprovante Rendimentos</li> <li>&gt; Dados Pessoais</li> <li>&gt; Serviços Digitais UEL.</li> <li>&gt; Situação Eleitoral</li> <li>&gt; Documentos</li> <li>&gt; AAC</li> <li>&gt; Atestados</li> <li>&gt; Disciplinas Matriculadas</li> <li>&gt; Disciplinas Optativas</li> <li>&gt; Histórico Escolar</li> <li>&gt; Matriz Curricular</li> <li>&gt; Serviços</li> <li>&gt; Análise Curricular</li> <li>&gt; Boletim</li> <li>&gt; Cancelamento de Disciplina</li> <li>&gt; Certificados e Declarações</li> <li>&gt; Confirmação de Matricula</li> <li>&gt; Créditos Restaurante Univ.</li> <li>&gt; Estágios</li> <li>&gt; Requerimentos</li> </ul> | Links mais acessados<br>> Boletim<br>> Histórico Escolar<br>> Créditos do RU<br>> Estágios<br>> Disciplinas Matriculadas (registro de matrícula)                                                                                                    | Últimas I<br>> Questionái<br>> Atendimen<br>> Serviços D<br>> Comprovai<br>> Alterar Fot | Novidades<br>io Mapeamento - Retorno Seguro Novo!<br>to<br>igitais UEL<br>nte Rendimentos<br>o               |                                                                                                    |        |
|                                                                                                    | Últimas notícias da PROGRAD<br>> Informe Divisão de Diplomas Prograd<br>> Instrução de Serviço Prograd COVID-19 (Amparo Excepcional)<br>> Estudante de Graduação: Saiba como fazer seu e-mail @uel.br (Google/Gn<br>> Questionário de Mapeamento Retorno Seguro: prazo final para resposta<br>> Atendimento UEL Contra o Coronavírus COVID-19<br>Para mais notícias visite o blog da PROGRAD - Pró-Reitoria de Graduação. | nail)                                                                                    |                                                                                                    |                                                                                                    |        |
|                                                                                                    | A Universidade<br>Missão da UEL<br>UEL em Dados<br>Vida na UEL<br>Quem é Quem<br>Marca Símbolo                                                                                                    | Ensino<br>Graduação<br>Pesquisa/Pós<br>Extensão<br>Biblioteca<br>Vestibular              | Comunidade<br>Moradia Estudantil<br>Casa de Cultura<br>Inclusão Social<br>Acessibilidade<br>Atividade Física | Serviços<br>Configuração Wi-Fi UEL<br>Acesso a Periódicos<br>Restaurante Universitário<br>Museu de Ciência<br>Museu Histórico |        |

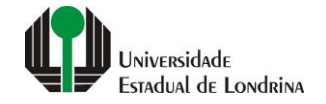

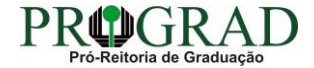

### Passo 04:

# Clique em "Atestado de Atividade de Monitoria"

| Portal do Estudante<br>de Graduação                                                                                                    | Feedback Dúvidas Frequentes                                                                                                    |                                                                                                    |                                                                                                    |                                                                                                    | 🕞 Sair |
|----------------------------------------------------------------------------------------------------|----------------------------------------------------------------------------------------------------|----------------------------------------------------------------------------------------------------|----------------------------------------------------------------------------------------------------|----------------------------------------------------------------------------------------------------|--------|
| Localizar Q<br>▲<br>> Alterar Currículo Lattes<br>> Alterar E-mail<br>> Alterar E-mail<br>> Alterar Endereço<br>> Alterar Foto<br>> Alterar Foto<br>> Alterar Senha<br>> Comprovante Rendimentos<br>> Dados Pessoais<br>> Serviços Digitais UEL<br>> Situação Eleitoral<br>■ Documentos                                                                                                    | <ul> <li>Atestados</li> <li>Atestado de Atividade de Monitoria</li> <li>Atestado de Atividade de Monitoria</li> <li>Atestado de Estágio Curricular Não Obrigatório</li> <li>Atestado de Matrícula</li> <li>Atestado de Provável Formando</li> <li>Atestado de Renovação</li> <li>Atestado de situação em relação ao ENADE</li> </ul> |                                                                                                    |                                                                                                    |                                                                                                    |        |
| <ul> <li>&gt; AAC</li> <li>&gt; Atestados</li> <li>&gt; Disciplinas Matriculadas</li> <li>&gt; Disciplinas Especiais Prog.</li> <li>&gt; Disciplinas Optativas</li> <li>&gt; Histórico Escolar</li> <li>&gt; Matriz Curricular</li> <li>Carcio Securio Securio Secu</li></ul> | <b>A Universidade</b><br>Missão da UEL<br>UEL em Dados<br>Vida na UEL<br>Quem é Quem<br>Marca Símbolo                                                                                                    | Ensino<br>Graduação<br>Pesquisa/Pós<br>Extensão<br>Biblioteca<br>Vestibular<br><b>f</b> O<br>v. 19206 @ As | Comunidade<br>Moradia Estudantil<br>Casa de Cultura<br>Inclusão Social<br>Acessibilidade<br>Atividade Física<br>TV UEL<br>UEL FM<br>O O In in in in intermedia<br>esessoria de Tecnologia de Informação | Serviços<br>Configuração Wi-Fi UEL<br>Acesso a Periódicos<br>Restaurante Universitário<br>Museu de Ciência<br>Museu Histórico<br>Sebec |        |
| > Requerimentos                                                                                                    |                                                                                                    |                                                                                                    |                                                                                                    |                                                                                                    |        |

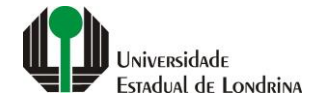

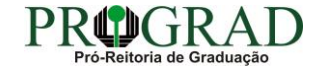